# Setup and Startup Instructions for the 2009 NCCC Event Completion Summary Form EXCEL 2003 16-Mar-2009

| a). Select <u>T</u> ools, Then <u>O</u> ptions |                                  |
|------------------------------------------------|----------------------------------|
| Microsoft Excel - Book1                        |                                  |
| 🔊 File Edit View Insert Format                 | rools Data Window Help WebEx Add |
|                                                | Seeling                          |
|                                                |                                  |
| 🎦 🖆 🖆 🖾 🛸 🎦 🖾 🖉 🖄                              |                                  |
| Arial - 10 - <b>B</b> Z                        | Error Checking                   |
| A1 🔻 🎜                                         | Speech                           |
| A B C                                          | Shared Workspace                 |
|                                                | Share Workbook                   |
| 2                                              |                                  |
| 3                                              |                                  |
| 4                                              | Compare and Merge Workbooks      |
|                                                | Protection                       |
|                                                | Online Collaboration             |
| 3                                              | Goal Seek                        |
| 3                                              | Scenarios                        |
|                                                |                                  |
|                                                |                                  |
| 2                                              | Macro •                          |
| 14                                             | Add-Ins                          |
| 15                                             | AutoCorrect Options              |
| 16                                             | Customize                        |
| 17                                             |                                  |
| 18                                             | Options                          |

| Options                                                   |                                                                                           |                                                               |                                            |             | ? ×                |
|-----------------------------------------------------------|-------------------------------------------------------------------------------------------|---------------------------------------------------------------|--------------------------------------------|-------------|--------------------|
| View<br>Color                                             | Calculation I<br>International                                                            | Edit   Genera<br>  Save                                       | I Transition<br>Error Checking             | Custom List | s Chart Security   |
| File encryp<br>Passwor                                    | tion settings for this<br>d to <u>o</u> pen:                                              | workbook                                                      |                                            |             | Advanced           |
| File sharing<br>Passwori<br>Read<br>Digital               | g settings for this wo<br>d to <u>m</u> odify:<br>I-only recommended<br>Signatures        | rkbook                                                        |                                            |             |                    |
| Privacy op<br>Remo<br>Macro seco<br>Adjust th<br>and spec | tions<br>we personal informal<br>urity<br>ne security level for f<br>ify names of trusted | tion from file prop<br>iles that might cor<br>macro developer | erties on save<br>ntain macro viruse<br>s. | es Macro    | o <u>S</u> ecurity |
|                                                           |                                                                                           |                                                               |                                            | ок          | Cancel             |

c). Select <u>M</u>edium Then Click OK

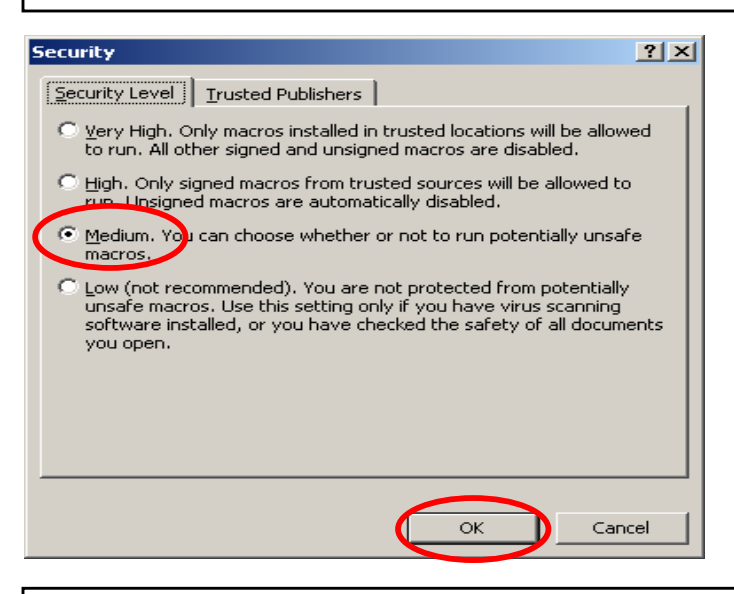

2. Open The Blank NCCC Event Completion Summary Form

a). Select Enable Macros

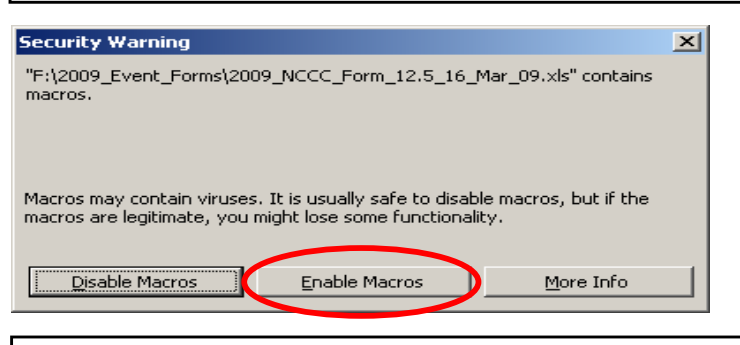

#### b). Read the Notice Then Click OK

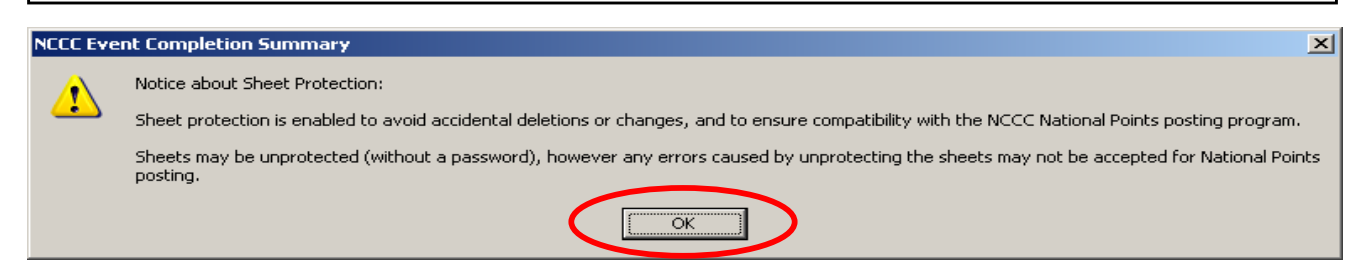

Page 2 of 8

# c). Enter a number between 1 and 14 Then Click OK

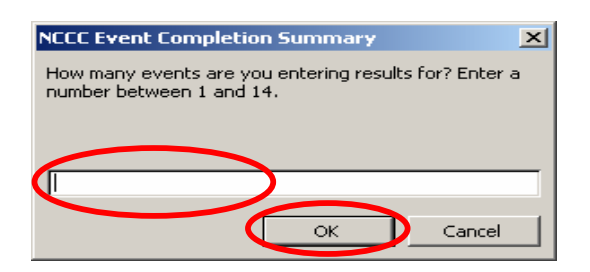

d). If you don't enter a number, enter a wrong number, or Click Cancel, this message will appear. Click OK to try again.

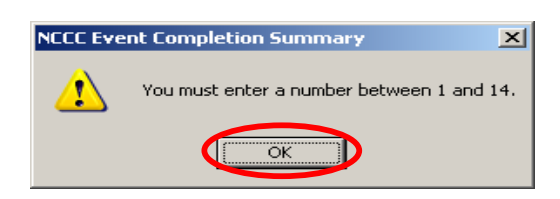

e). Enter a number between 1 and 14 Then Click OK

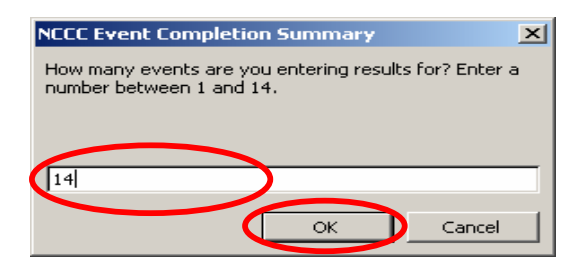

f). The correct number of worksheets will be automatically added to the file. Click OK.

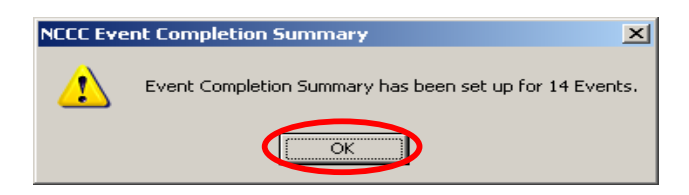

g). Enter the results data for each event.

#### TIPS AND TRICKS:

To copy repetitive info such as event info, entrant names, worker names, etc., for multiple events, when you open the blank Event Completion Summary for the first time, enter 1 for the number of events you are entering results for.

Enter the results info for only 1 event. Save the file with a new filename.

Re-open the file that you have just saved, except this time when prompted to enter the number of events, enter the total number of events. The information that you entered for the 1st event will be duplicated for all of the events. Then simply go to the worksheets for the 2nd + events and change the specific information such as the sanction number and entrant time/scores and points earned.

## Setup and Startup Instructions for the 2009 NCCC Event Completion Summary Form EXCEL 2007 16-Mar-2009

1. Verify that Excel is setup to allow Macros to Run a). Select Developer, Then Macro Security 🔛 🔊 र (भ र 🗋 📂 🗧 2009\_NCCC\_For View Home Page Layout Developer 🛅 Record Macro - 🚰 Properties Import Ŗ 🖓 View Code 😫 Expansion Packs 🔤 Export ferences Insert Design Source Refresh Data Visual Macr 🕤 Run Dialog Macro Security Basic b). Select Disable all macros with notification Trust Center Trusted Publishers Macro Settings Trusted Locations For macros in documents not in a trusted location: Add-ins Disable all macros without notification Disable all macros with notification ActiveX Settings Disable all macros except digitally signed macros Macro Settings Enable all macros (not recommended; potentially dangerous code can run) Message Bar Developer Macro Settings External Content Trust access to the VBA project object model Privacy Options 2. Open The Blank NCCC Event Completion Summary Form

a). Note the Security Warning Message. Select Options...

|    | N = 19 - 19 - 1                                     | î 📂 🔍 🗸                |                                                   |           |                        |            |                       | 2009_NCCC         | _Form_12.5          | 16_Mar_           | 09 [Compati                 |
|----|-----------------------------------------------------|------------------------|---------------------------------------------------|-----------|------------------------|------------|-----------------------|-------------------|---------------------|-------------------|-----------------------------|
|    | Home Insert                                         | Page Layout            | Formulas I                                        | Data Re   | view V                 | iew De     | veloper               |                   |                     |                   |                             |
| Pa | Cut<br>Copy<br>Ste<br>Clipboard                     | Arial<br>B I U T<br>Fo | • 14 • A A<br>• • • <u>3</u> • <u>A</u> •<br>nt 5 |           | = ≫*<br>≡ ≇ \$<br>Alig | Wra<br>Mer | p Text<br>ge & Center | Generation States | al<br>% <b>)</b> to | ▼<br>0.00<br>0.◆0 | Conditional<br>Formatting • |
| 0  | Security Warning Macros have been disa led. Options |                        |                                                   |           |                        |            |                       |                   |                     |                   |                             |
|    | A1 🔻 (                                              |                        | C EVENT COMP                                      | LETION SU | JMMARY                 |            |                       |                   |                     |                   |                             |
|    | А                                                   | B                      | C                                                 | D         | E                      | F          | G                     | Н                 | 1                   |                   | J                           |
| 1  |                                                     | 1                      | NCCC EVE                                          | NT COI    | <b>MPLET</b>           | ION SU     | JMMAF                 | RY                |                     |                   |                             |
| 2  | TYPE OF                                             | EVENT: CLICK TO        | O SELECT                                          |           | DATE:                  |            | S                     | ANCTION #:        |                     |                   | ĭ                           |
| 3  | SPONSORING CLU                                      | B NAME:                |                                                   |           | •                      |            | CLI                   | JB NUMBER:        |                     |                   |                             |
| 4  | 4 NO. OF NCCC ENTRANTS: TOTAL ENTRANTS:             |                        |                                                   |           |                        |            |                       |                   |                     |                   |                             |
| 5  |                                                     |                        |                                                   | _         |                        | _          |                       |                   |                     |                   |                             |
| 6  | ENTRANT                                             | NCC                    | CC CLUB                                           | CLASS     | TIME-                  |            | POINTS                | UMMARY            |                     |                   | MADIC                       |
| 7  | NAME                                                | NUME                   | BER ABBREV.                                       | CLASS     | SCORE                  | EARNED +   | BONUS +               | TRAVEL =          | TOTAL               | RE                | WARNS                       |
| 8  |                                                     |                        |                                                   |           |                        |            |                       |                   |                     |                   |                             |
| 9  |                                                     |                        |                                                   |           |                        |            |                       |                   |                     |                   |                             |

# b). Select <u>Enable</u> this Content

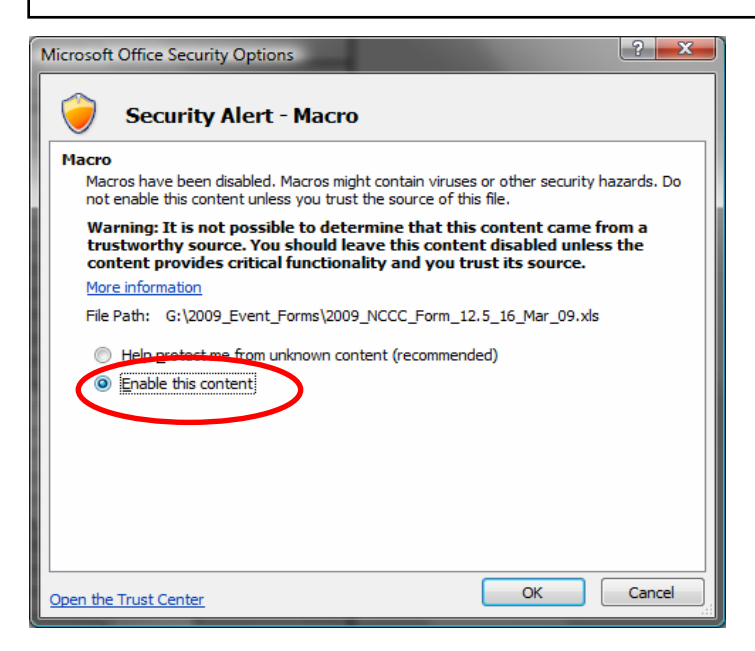

### c). Read the Notice Then Click OK

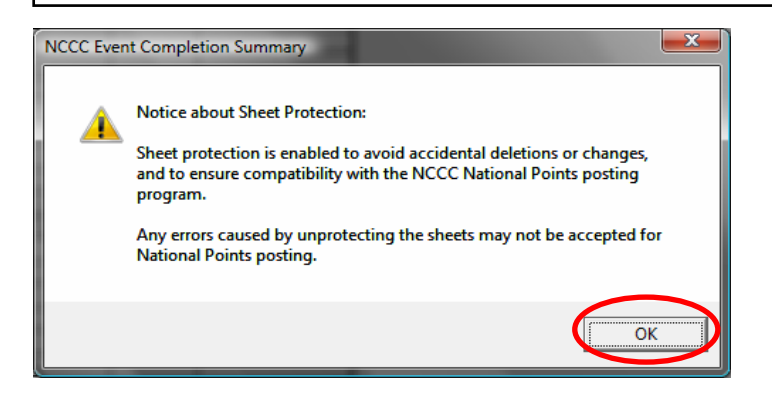

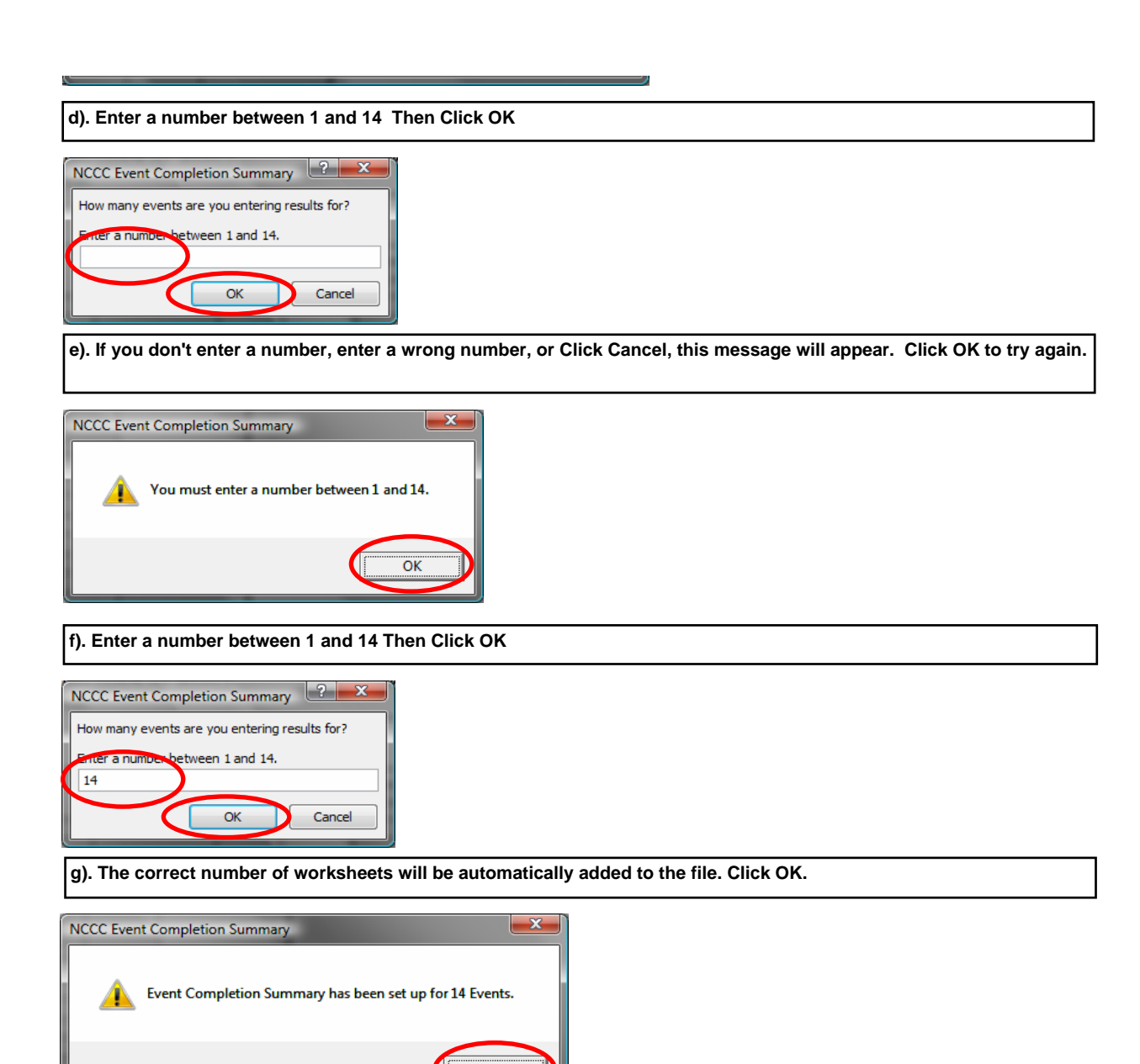

h). Enter the results data for each event.

#### TIPS AND TRICKS:

To duplicate the results info (event info, entrant names, worker names, etc.), when you open the blank Event Completion Summary for the first time, enter 1 for the number of events you are entering results for.

Enter the results info for only 1 event. Save the file with a new filename.

Re-open the file that you have just saved, except this time when prompted to enter the number of events, enter the total number of events. The information that you entered for the 1st event will be duplicated for all of the events. Then simply go to the worksheets for the 2nd + events and change the specific information such as the sanction number and entrant time/scores and points earned.

# Instructions for completing 2009 NCCC Event Completion Summary Form FRONT PAGES

16-Mar-2009

| Macros: The form uses Macros. Enable Macros when prompted.                                                                                                    |                                                        |                            |                              |                            |                                                                                                    |                            |                               |                            |                             |
|----------------------------------------------------------------------------------------------------|--------------------------------------------------------|----------------------------|------------------------------|----------------------------|----------------------------------------------------------------------------------------------------|----------------------------|-------------------------------|----------------------------|-----------------------------|
| Note on Sheet Protection: Sheet protection is enabled to avoid accidental deletions or changes, and to ensure compatibility with the                                    |                                                        |                            |                              |                            |                                                                                                    |                            |                               |                            |                             |
| NCCC National Points posting program. Sheets may be unprotected (without a password), however any errors caused by unprotecting                                         |                                                        |                            |                              |                            |                                                                                                    |                            |                               |                            |                             |
|                                                                                                    | the sh                                                 | eets may r                 | not be acce                  | epted for N                | ational Poir                                                                                                    | nts posting                |                               |                            |                             |
| NCCC EVENT COMPLETION SUMMARY                                                                                                    |                                                        |                            |                              |                            |                                                                                                    |                            |                               |                            |                             |
| TYPE OF EVENT:                                                                                                    | TYPE OF EVENT: CLICK TO SELECT 1 DATE: 2 SANCTION #: 3 |                            |                              |                            |                                                                                                    |                            |                               |                            | 3                           |
| SPONSORING CLUB NAME:                                                                                                    | 4                                                      |                            |                              |                            |                                                                                                    | CLU                        | IB NUMBER:                    | 5                          |                             |
| NO. OF NCCC ENTRANTS:                                                                                                    | 6                                                      | )                          |                              |                            |                                                                                                    | TOTAL                      | ENTRANTS:                     |                            | 7                           |
| List only NCCC members driving                                                                                                    | Corvettes in order d                                   | of finish by (             | Class.                       |                            |                                                                                                    |                            |                               |                            |                             |
| ENTRANT                                                                                                    | NCCC                                                   | CLUB                       | CI 499                       | TIME-                      |                                                                                                    | POINTS                     | SUMMARY                       |                            | DEMARKS                     |
| NAME                                                                                                    | NUMBER                                                 | ABBREV.                    | CLASS                        | SCORE                      | EARNED +                                                                                                    | BONUS +                    | TRAVEL =                      | TOTAL                      | REMARKS                     |
| 8                                                                                                    | 9                                                      | 10                         | (11)                         | 12                         | 13                                                                                                    | (14)                       | 15                            | 16                         | 17                          |
|                                                                                                    |                                                        |                            | INST                         | RUCTION                    | <u>S</u>                                                                                                    |                            |                               |                            |                             |
|                                                                                                    |                                                        | ENT                        | ER DATA                      | IN YELLO                   | W CELLS                                                                                                    |                            |                               |                            |                             |
|                                                                                                    |                                                        | DO NO                      | DT ENTER                     | DATA IN                    | RED CELL                                                                                                    | S                          |                               |                            |                             |
| 1 <u>Type of Event:</u> Sel<br>listed first. The forr                                                                                                    | ect the event type<br>n only allows the s              | from the p<br>standard lis | oull-down li<br>st to be use | ist of event<br>ed for com | choices. Motion of the choices of the choices of th | lost popula<br>h the natio | ar events ba<br>onal points t | ased on the<br>racking pro | e 2008 season are<br>ogram. |
| 2 Date: Correct Form                                                                                                    | at is MM/DD/YY i.                                      | .e., 02/15/0               | )9.                          |                            |                                                                                                    |                            |                               |                            |                             |
| 3 Sanction #: Correct                                                                                                    | t Format is 2 Lette                                    | er Region <i>I</i>         | Abbreviato                   | n (AB) - 3<br>tered for c  | Digit Club N                                                                                                    | lo. (123) -<br>with the n  | 3 Digit San                   | ction No (4                | 56) i.e., AB-123-           |
| 4 Sponsoring Club I                                                                                                    | Name: Enter club                                       | name, no s                 | special forr                 | matting is r               | equired.                                                                                                    |                            |                               | to tracking                | program.                    |
| 5 Club Number: DO                                                                                                    | NOT ENTER. Aut                                         | omatically                 | populated                    | from the e                 | ntered San                                                                                                    | ction #                    |                               |                            |                             |
| NCCC Entrants: DO NOT ENTER. Counts the total number of NCCC. Numbers in Column B. Font is Green when points have                                                       |                                                        |                            |                              |                            |                                                                                                    |                            |                               |                            |                             |
| been entered for all                                                                                                    | entrants, Gold if                                      | points hav                 | e not been                   | entered fo                 | r all entran                                                                                                    | ts.                        |                               |                            |                             |
| 7 Total Entrants: DO NOT ENTER. Automatically counts the total number of entrant names in Column A for both NCCC members and non-NCCC members.                          |                                                        |                            |                              |                            |                                                                                                    |                            |                               |                            | NCCC members                |
| 8 Entrant name: Ent                                                                                                    | er first and last na                                   | me, no spe                 | ecial forma                  | itting is rec              | uired.                                                                                                    |                            |                               |                            |                             |
| 9 <u>NCCC Number:</u> Fo                                                                                                    | ormat is AB-123-45                                     | 567 for Me                 | n or AB-12<br>v with the i   | 3-4567L fo                 | or Ladies. <u>D</u><br>ints tracking                                                                                                    | o not inclu<br>a program   | <u>ide "LM"</u> . Th          | ne form ver                | ifies that the              |
| 10 <u>Club Abbrev:</u> Optional club name abbreviation if desired. Not used in the national points tracking program.                                                    |                                                        |                            |                              |                            |                                                                                                    |                            |                               |                            |                             |
| 11 Class: Enter the correct entrant class appropriate for the event type. See latest rulebook for the correct class listings.                                           |                                                        |                            |                              |                            |                                                                                                    |                            |                               |                            |                             |
| Time-Score: The number format automatically changes according to the event type. Speed Events is: 0:00.000 (Minutes:Seconds)                                            |                                                        |                            |                              |                            |                                                                                                    |                            |                               |                            |                             |
| Earned: Enter the points earned by the entrant based on their finishing position in the class. See latest rulebook for the latest points applicable to each event type. |                                                        |                            |                              |                            |                                                                                                    |                            |                               |                            |                             |
| 14 Bonus: Enter the bonus points earned by the entrant. See the rulebook for the latest points applicable for each event type.                                          |                                                        |                            |                              |                            |                                                                                                    |                            |                               |                            |                             |
| 15 <u>Travel</u> : Enter the travel points earned by the entrant. See the rulebook for the latest travel points rules.                                                  |                                                        |                            |                              |                            |                                                                                                    |                            |                               |                            |                             |
| 16 Total Points: DO NOT ENTER. Calculated by adding together the entrants points in Columns F, G, and H.                                                                |                                                        |                            |                              |                            |                                                                                                    |                            |                               |                            |                             |
| 17 <u>Remarks:</u> Enter an                                                                                                    | y other remarks h                                      | ere such a                 | s FTDs.                      |                            |                                                                                                    |                            |                               |                            |                             |

# Instructions for completing 2009 NCCC Event Completion Summary Form BACK PAGES

16-Mar-2009

| SANCTION #: 18                                                                                                    |                                                                                                    |                          |                               |              |                 |                 |                 |  |  |
|----------------------------------------------------------------------------------------------------|----------------------------------------------------------------------------------------------------|--------------------------|-------------------------------|--------------|-----------------|-----------------|-----------------|--|--|
| NAME OF CLUBS EN                                                                                                    | ITERED IN EVENT:                                                                                   | CLUB<br>ABBREV.          | CLUB #                        | MILEAGE      | CLUB<br>POINTS* | # OF<br>ENTRIES | # OF<br>WORKERS |  |  |
| HOST CLUB: (19)                                                                                                    |                                                                                                    | 22<br>23                 | 24                            | (25)<br>(26) |                 |                 |                 |  |  |
| NAME OF WORKER                                                                                                    | NCCC #                                                                                             | POS                      | REM                           | MARKS        |                 |                 |                 |  |  |
| 29                                                                                                    |                                                                                                    | Chairperso<br>Co-Chairp  | 5                             |              |                 |                 |                 |  |  |
| HOST CLUB: 36                                                                                                    |                                                                                                    |                          |                               |              |                 |                 |                 |  |  |
| ADDRESS:                                                                                                    |                                                                                                    |                          |                               |              |                 |                 |                 |  |  |
|                                                                                                    | - 20                                                                                               | \                        |                               |              |                 |                 |                 |  |  |
| ADDRESS                                                                                                    |                                                                                                    | )                        |                               |              |                 |                 |                 |  |  |
| TELEPHONE:                                                                                                    |                                                                                                    | /                        |                               |              |                 |                 |                 |  |  |
| 39                                                                                                    | 41                                                                                                 |                          |                               | 40           | )               |                 | (41)            |  |  |
| CHAIRPERSON SIGNATURE:                                                                                                    | DATE:                                                                                              |                          | GOVERNOR SI                   | GNATURE:     |                 |                 | DATE:           |  |  |
|                                                                                                    | ENTER DA                                                                                           |                          |                               |              |                 |                 |                 |  |  |
|                                                                                                    | DO NOT ENT                                                                                         | ER DATA                  | IN RED CEL                    | LS           |                 |                 |                 |  |  |
| 18 Sanction #: DO NO                                                                                                    | OT ENTER. Determined fror                                                                          | m the Sanc               | tion Number                   | entered on   | the Front F     | Page.           |                 |  |  |
| 19 Name of Host Clul                                                                                                    | b: DO NOT ENTER. Determ                                                                            | nined from               | the Host Clui                 | o Name ent   | ered on the     | e Front Pag     | le.             |  |  |
| 20 Name of Clubs En                                                                                                    | tered: Enter Club name, no                                                                         | o special fo             | rmatting is re                | quired.      |                 |                 |                 |  |  |
| 21 Club Abbrev: Option                                                                                                    | onal club name abbreviatior                                                                        | n if desired.            | Not used in                   | the nationa  | l points tra    | cking progra    | am.             |  |  |
| 22 Club Number of H                                                                                                    | ost Club: DO NOT ENTER                                                                             | . Determin               | ed from the H                 | lost Club N  | umber on t      | he Front Pa     | age.            |  |  |
| Club Number of Clubs Entered: Correct Format is 2 Letter Region Abbreviaton (AB) - 3 Digit Club No. (123) i.e, AB-123. Mileage: Enter the mileage from the home city of the entered club(s) to either the home city of the host club or |                                                                                                    |                          |                               |              |                 |                 |                 |  |  |
| 24 event site (see rule)<br>25 Host Club Points:                                                                                                    | book for requirements). Not<br>DO NOT ENTER. Fixed at                                              | applicable<br>100 points | for host club<br>per the rule | book.        |                 |                 |                 |  |  |
| 26 Entered Club Poin<br>the worker points of                                                                                                    | its: DO NOT ENTER. Calcuntury of the Back Page.                                                    | ulated autor             | matically usin                | ig the entra | nt points oi    | n the Front     | Page and        |  |  |
| 27 # of Entries: DO N                                                                                                    | OT ENTER. Calculated aut                                                                           | omatically               | using the NC                  | CC Entrant   | data from       | the Front P     | age.            |  |  |
| 28 # of Workers: DO NOT ENTER. Calculated automatically using the NCCC Worker data on the Back Page.                                                                                                    |                                                                                                    |                          |                               |              |                 |                 |                 |  |  |
| 29 <u>Name of Worker:</u> Enter first and last name, no special formatting is required.                                                                                                    |                                                                                                    |                          |                               |              |                 |                 |                 |  |  |
| 30 NCCC Number: Format is AB-123-4567 for Men or AB-123-4567L for Ladies. Do not include "LM". The form verifies that the correct format has been entered for compatibility with the national points tracking program.                  |                                                                                                    |                          |                               |              |                 |                 |                 |  |  |
| 31 Chair and Co-Chair<br>chairperson for corr                                                                                                    | 31 Chair and Co-Chairpersons: DO NOT ENTER. These 2 cells are reserved for the chairperson and co- |                          |                               |              |                 |                 |                 |  |  |
| 32 Chair, Co-Chair Points: Select the appropriate value from the pull-down list. The form only allows standard selections to be used for compatibility with the national points tracking program.                                       |                                                                                                    |                          |                               |              |                 |                 |                 |  |  |
| Position Worked: Defaults to "Worker" as soon as an NCCC number is entered in Column B. You may leave this default setting or replace with the actual description of the position worked.                                               |                                                                                                    |                          |                               |              |                 |                 |                 |  |  |
| 34 Worker Points: DO NOT ENTER. Defaults to "2" as soon as an NCCC number is entered in Column B.                                                                                                    |                                                                                                    |                          |                               |              |                 |                 |                 |  |  |
| 35 <u>Remarks:</u> Enter any other remarks as needed.                                                                                                    |                                                                                                    |                          |                               |              |                 |                 |                 |  |  |
| 36 Host Club: DO NOT ENTER. Determined from the Host Club Name entered on the Front Page.                                                                                                    |                                                                                                    |                          |                               |              |                 |                 |                 |  |  |
| The Cell A57 of the Back Page.                                                                                                    |                                                                                                    |                          |                               |              |                 |                 |                 |  |  |
| Charperson Signature: DO NOT ENTER. Automatically populates using Event Chairperson Name entered in                                                                                                    |                                                                                                    |                          |                               |              |                 |                 |                 |  |  |
| Cell A57 of the Back Page.<br><u>40</u> <u>Governor Signature:</u> DO NOT ENTER. From Governor Name entered above in Row 112 of the Back Page.                                                                                          |                                                                                                    |                          |                               |              |                 |                 |                 |  |  |
| 41 Date: Enter the date that the form was completed.                                                                                                    |                                                                                                    |                          |                               |              |                 |                 |                 |  |  |